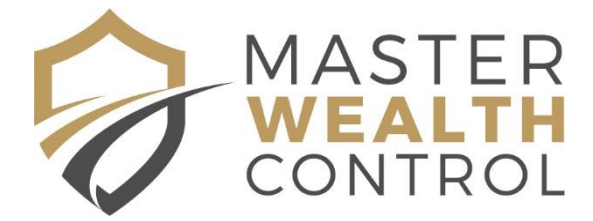

# SA – Finding your Volume and Folio Details

## Step 1 - Go to the SAILIS website

https://www.sailis.sa.gov.au/products/titleSearch/registerSearch?form

### Step 2 – Enter property details

You can search either by address, volume and folio or lot and plan.

#### Search by Address:

Enter the details in the relevant boxes. If you search by address and you receive a message saying "there are no matching current titles for the supplied search criteria", try simplifying your details, eg just typing in the street name and leaving the suburb blank.

| Register Search |           |          |   |  |  |
|-----------------|-----------|----------|---|--|--|
| Address         | Unit No   | 2        |   |  |  |
| Title           | Lot No    | -        |   |  |  |
| Plan/Parcel     | Level No  |          |   |  |  |
| Valuation       | Street No | 10       | 0 |  |  |
|                 | * Street  | Allargue | 0 |  |  |
|                 | Suburb    |          | 0 |  |  |
|                 | Search    |          |   |  |  |

#### Search by Volume & Folio:

If you have the volume and folio details and wish to confirm them, enter the details in the "Title" box and select "Search".

| Register Search |            |    |        |      |         |     |        |
|-----------------|------------|----|--------|------|---------|-----|--------|
| Address         |            |    |        |      |         |     |        |
| Title           | * Register | СТ | Volume | 6075 | * Folio | 297 |        |
| Plan/Parcel     | _          |    |        |      |         |     | Search |
| Valuation       |            |    |        |      |         |     |        |

#### Search by Lot & Plan:

If you have the lot and plan details and wish to find the volume and folio, enter the lot number into the "Parcel number" box, and the plan number (excluding any letter prefixes) onto the "Plan number" box. If you know the plan type you can select this from the "Plan type" box. Select "Search". If your search returns no details, try just entering in the lot and plan number, or even just the

| Register Search |               |                  |
|-----------------|---------------|------------------|
| Address         |               |                  |
| Title           | Plan Type     | Deposited Plan 🗸 |
| Plan/Parcel     | * Plan Number | 82307            |
| Valuation       | Parcel Type   | ~                |
|                 | Parcel Number | 3                |
|                 | Search        |                  |

plan number – it will bring up multiple options for you to select from.

The results will display as follows:

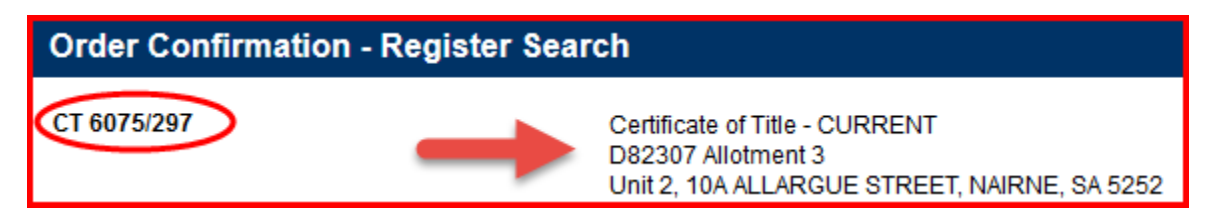

In this example:

- CT 6075/297 Volume is 6075, Folio is 297
- D82307 Allotment 3 Lot is 3, Plan is D82307

Property Address – 2/10A Allargue Street, Nairne SA 5252